# VEGA3000-Touch

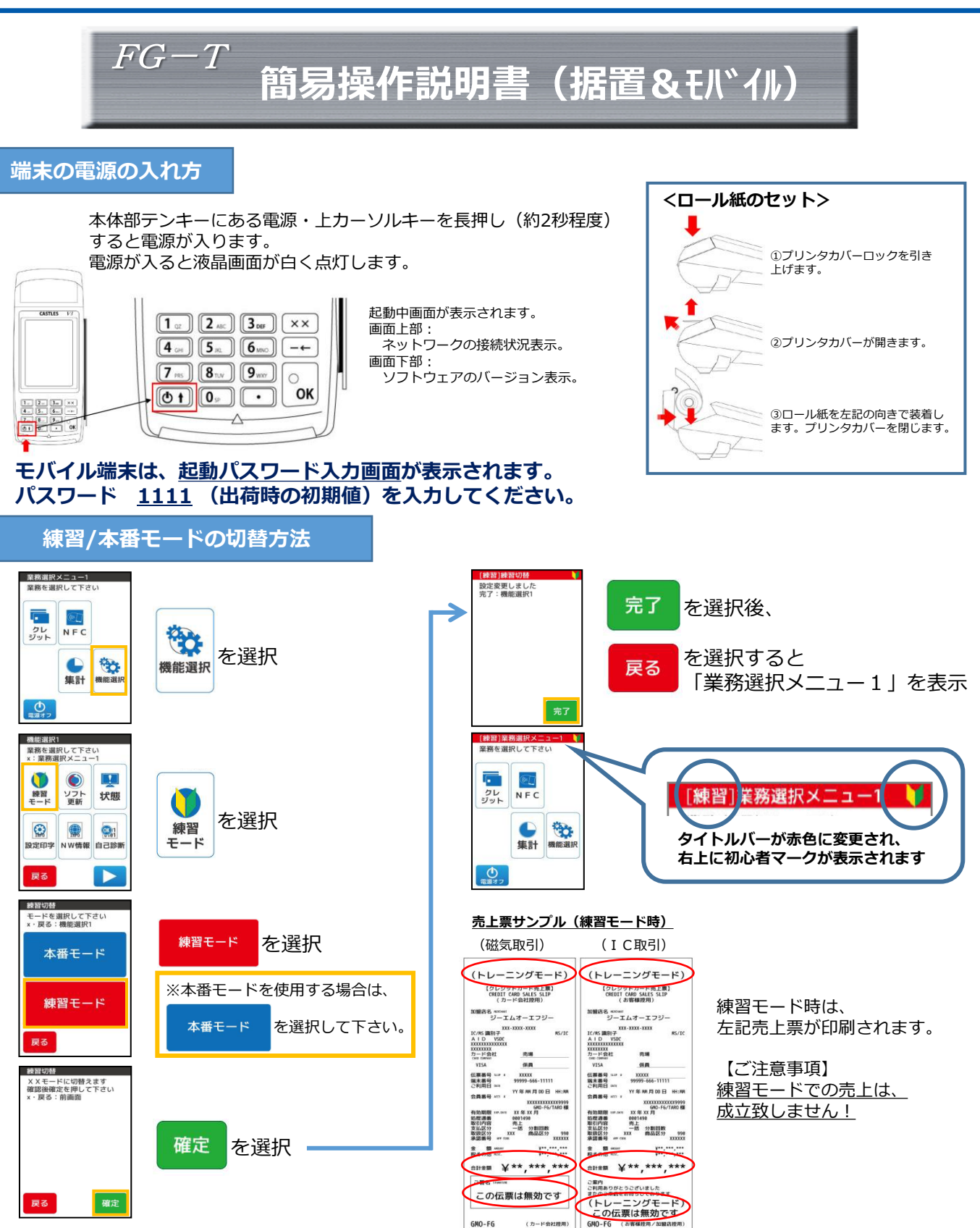

GMO Financial Gate, Inc.

GMO-FG

(カード会社控用

# クレジット売上処理(IC&磁気)

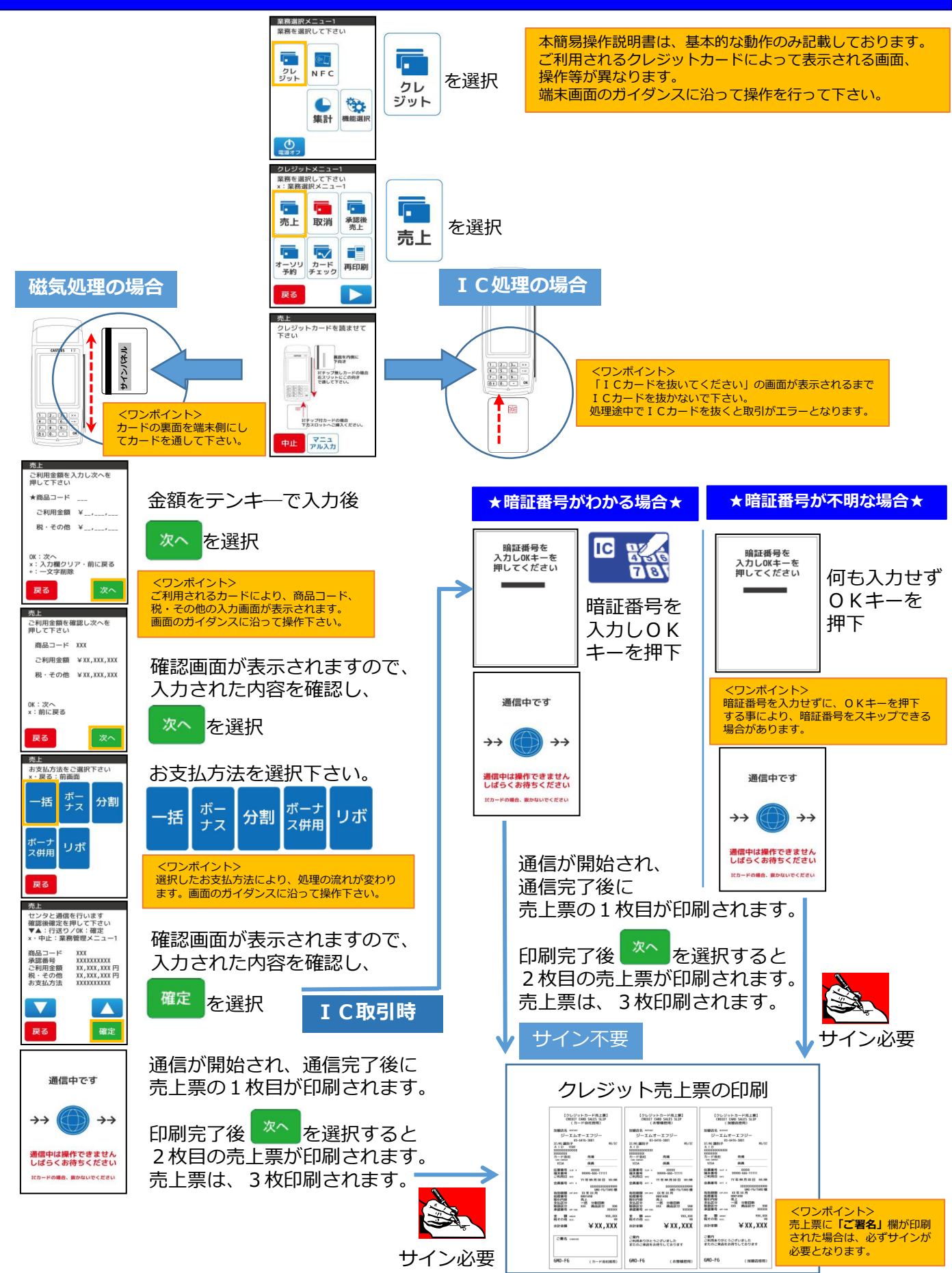

# クレジット取消/返品処理(IC&磁気)

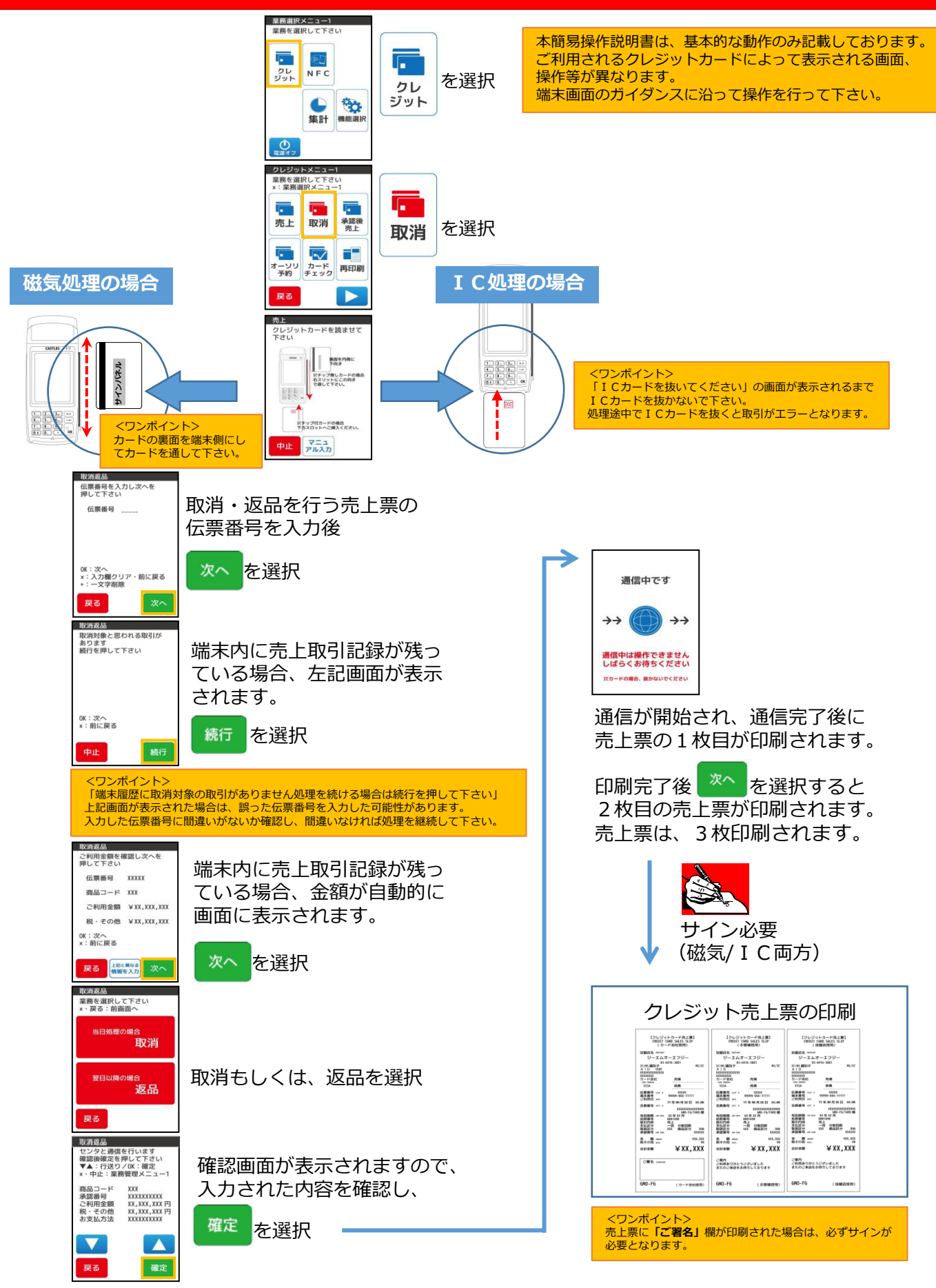

#### NFC売上処理

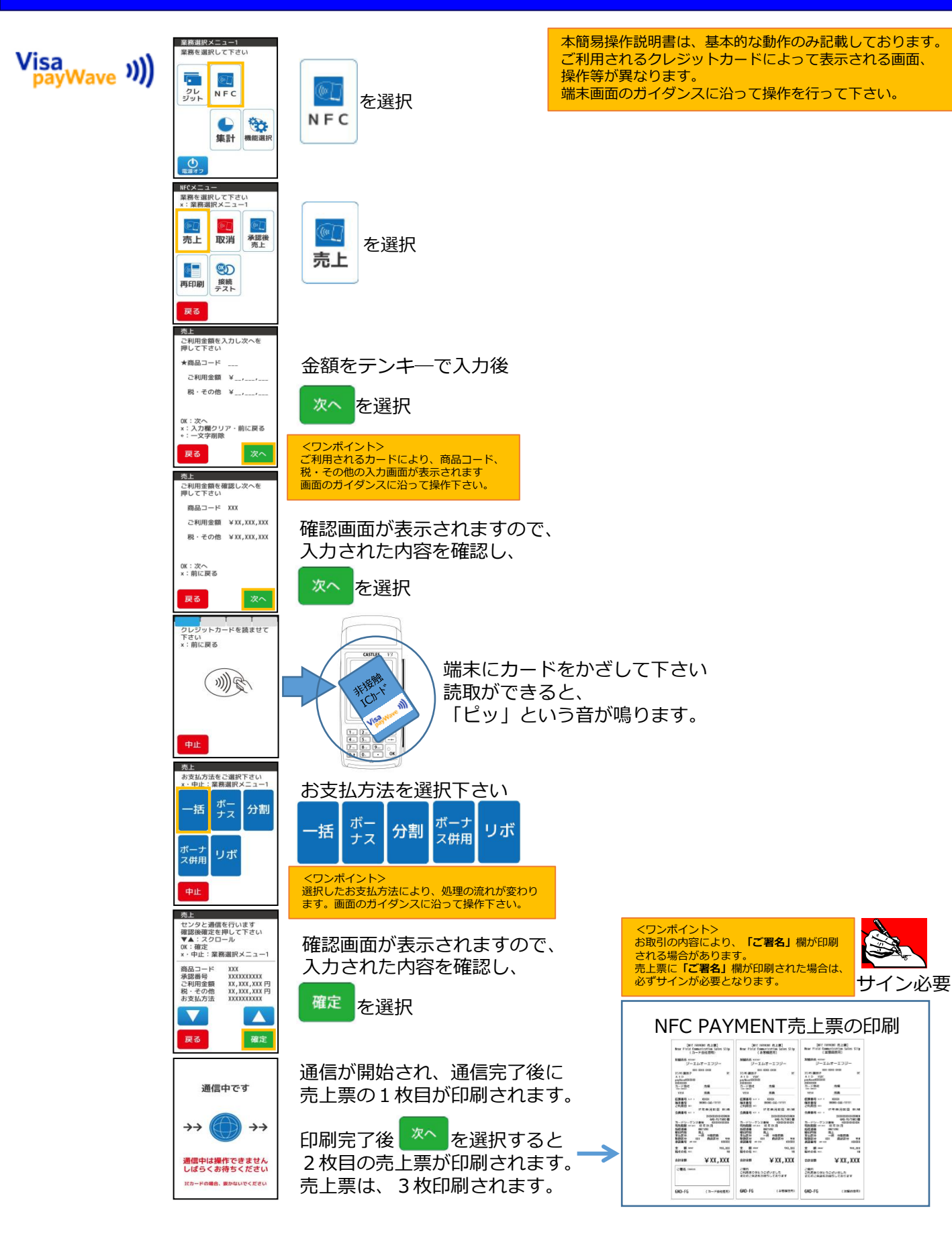

## NFC取消/返品処理

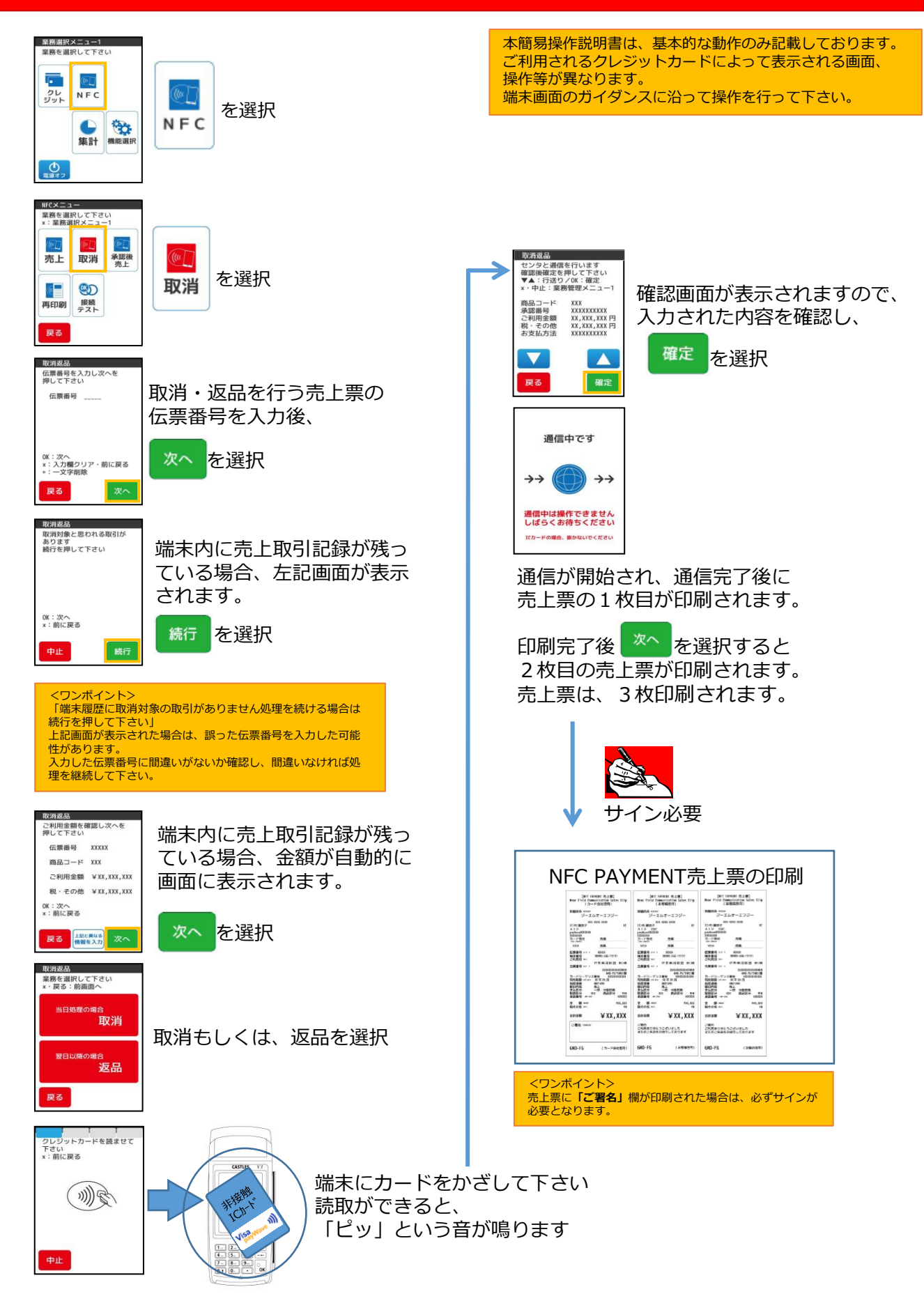

### 銀聯売上処理

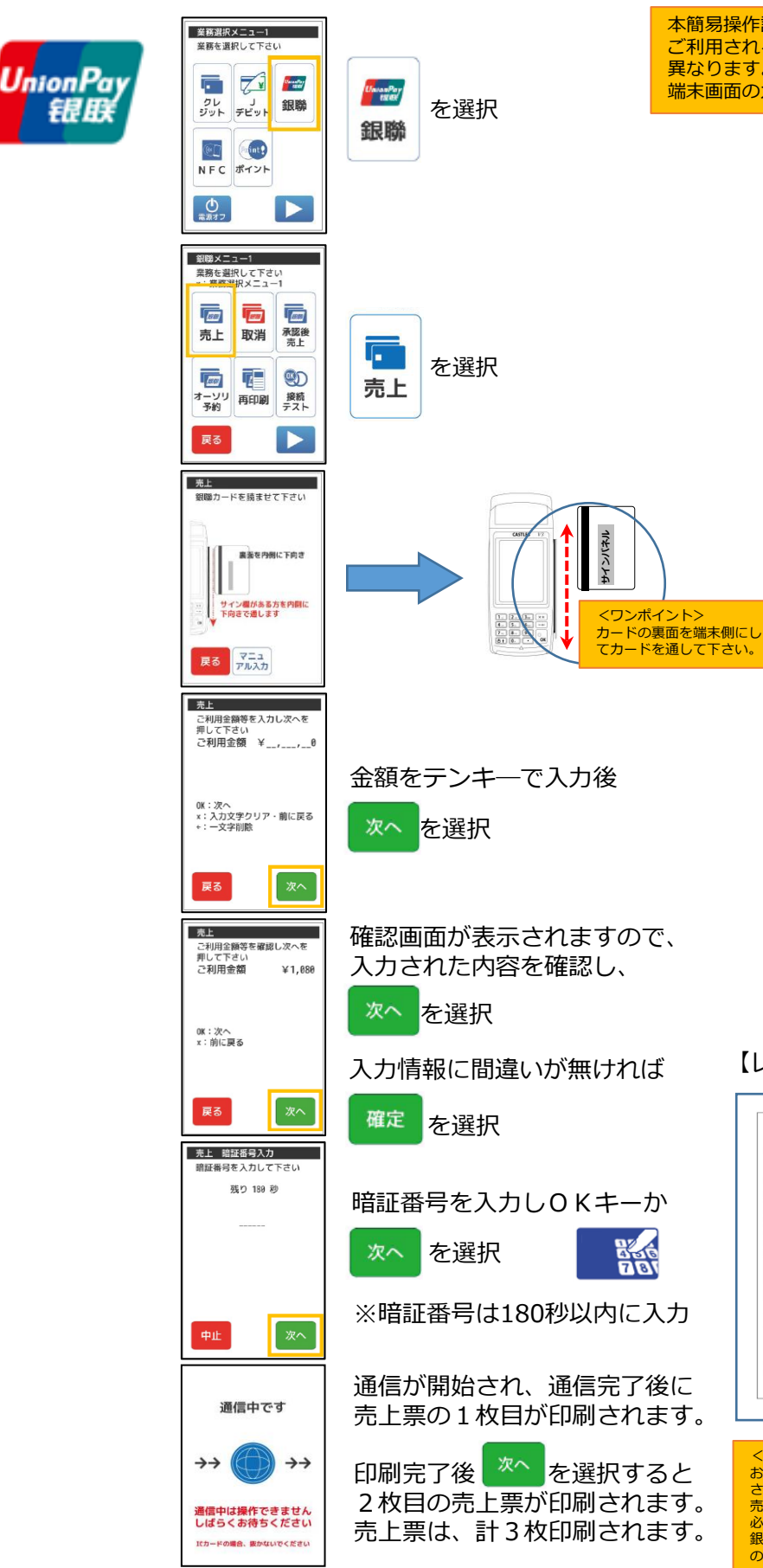

本簡易操作説明書は、基本的な動作のみ記載しております。 ご利用される銀聯カードによって表示される画面、操作等が 異なります。 端末画面のガイダンスに沿って操作を行って下さい。

【レシートイメージ】

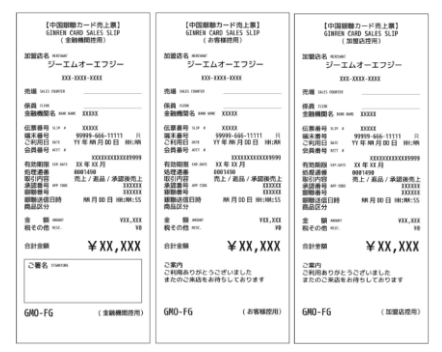

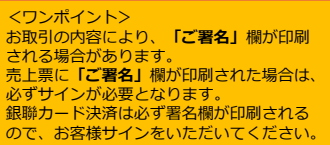

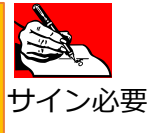

## 銀聯取消/返品処理

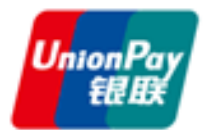

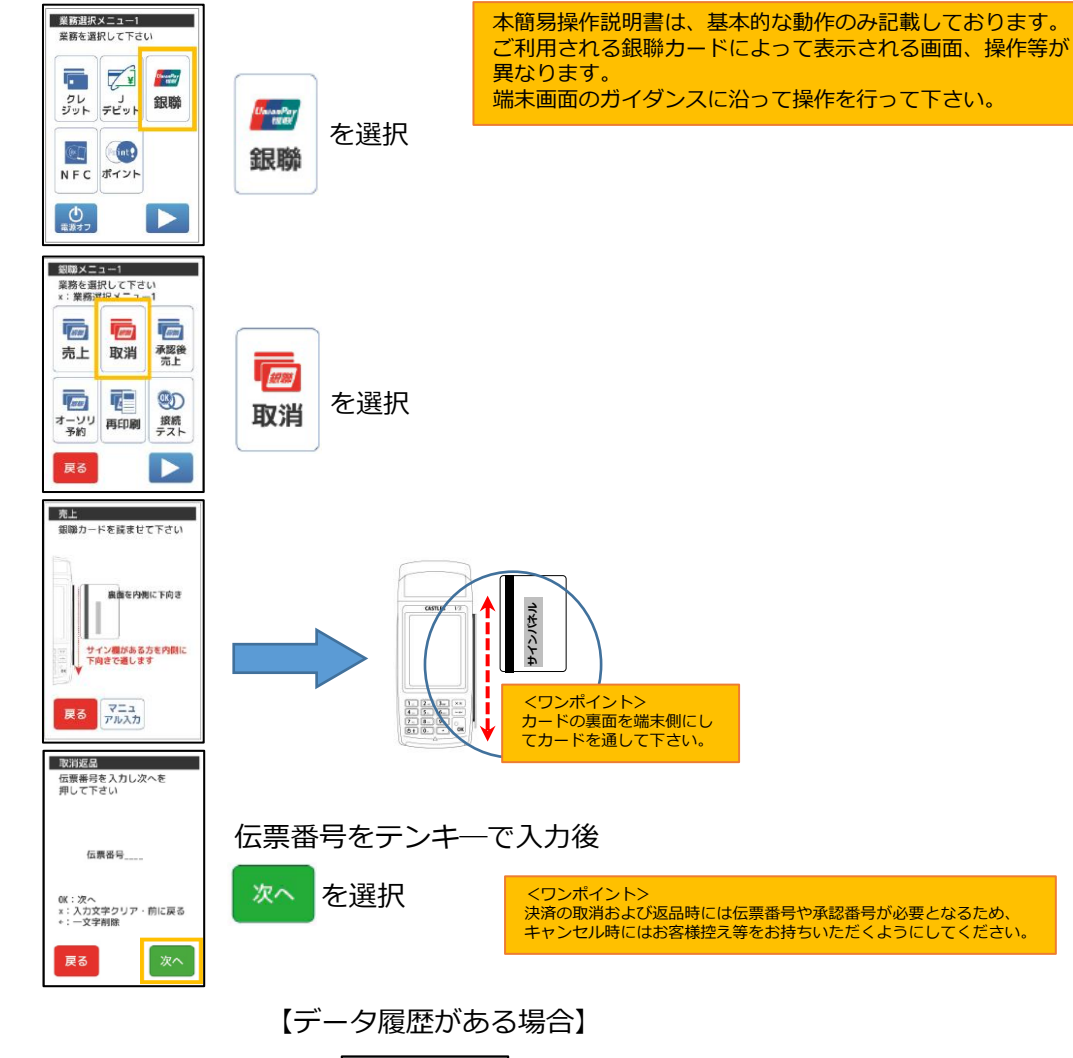

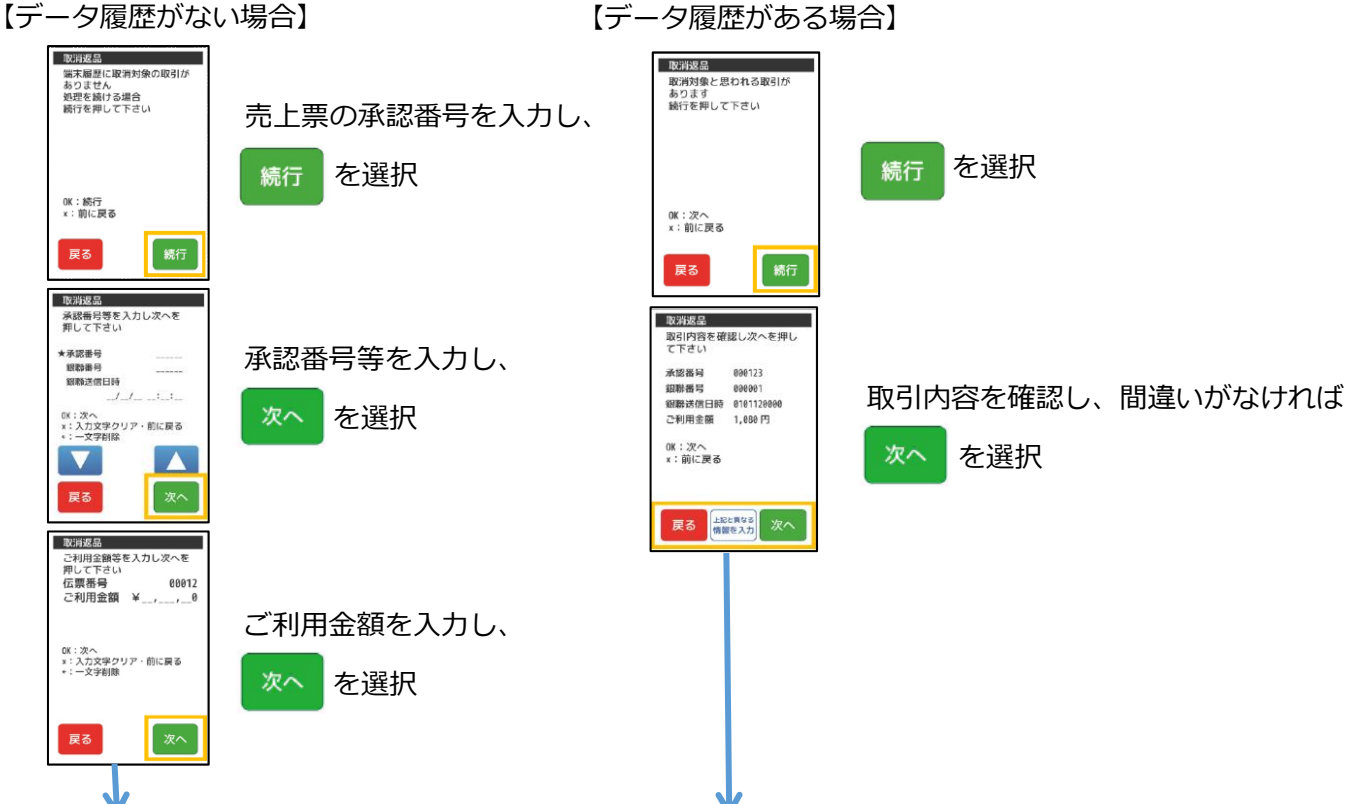

#### 銀聯取消/返品処理

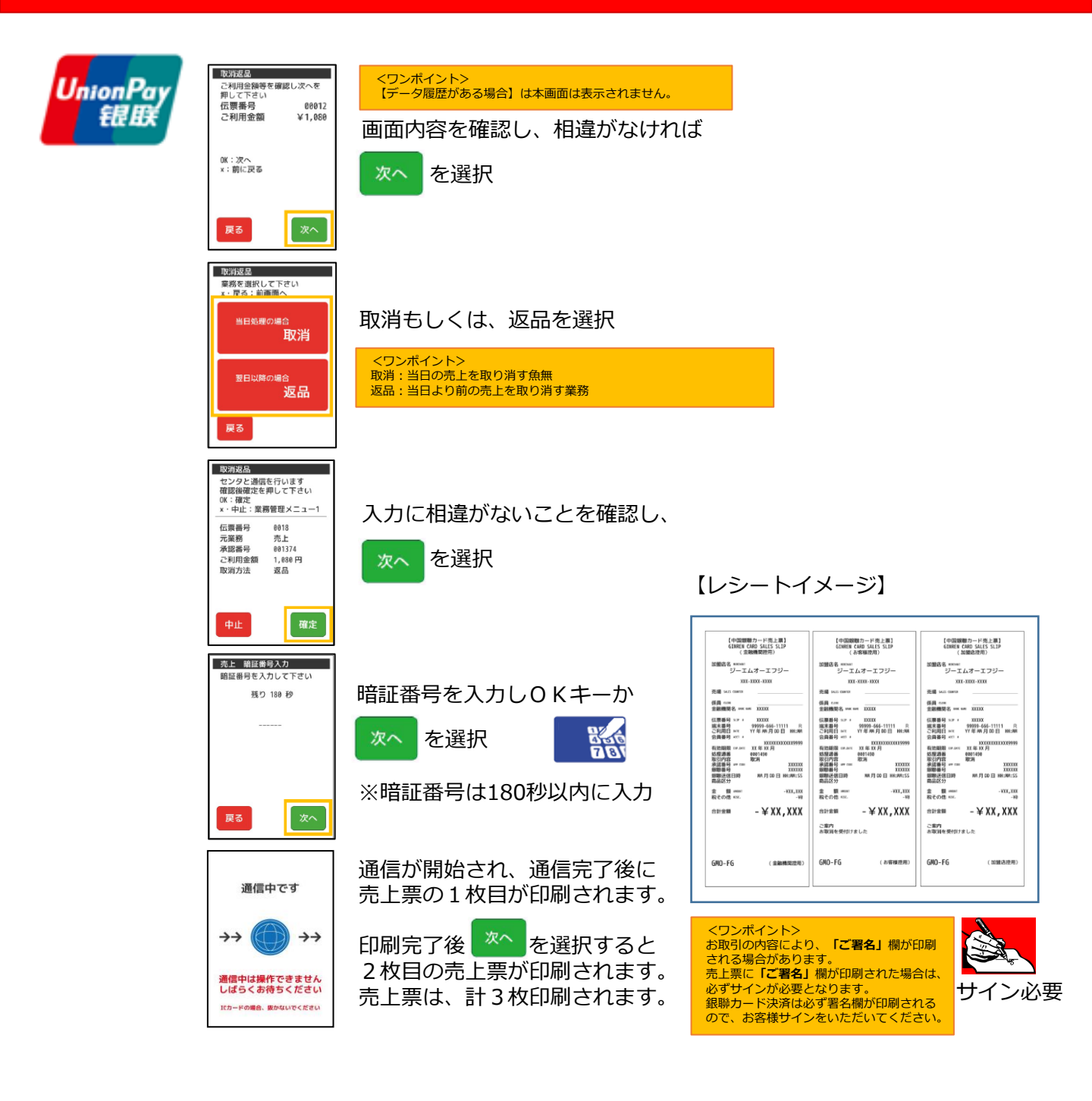

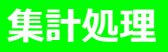

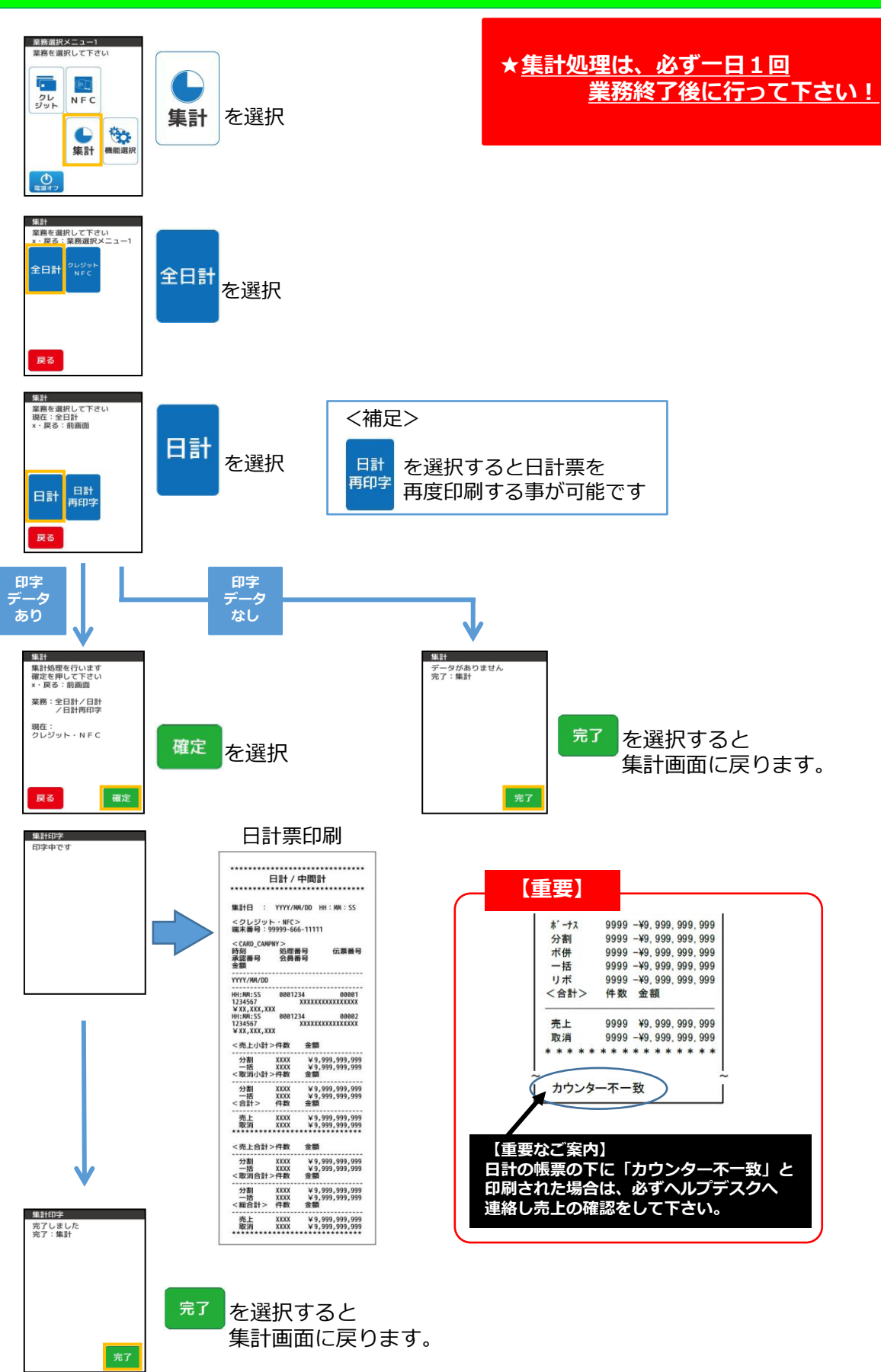

#### ポイント処理/<照会・利用>(北國Visaデビットポイント)

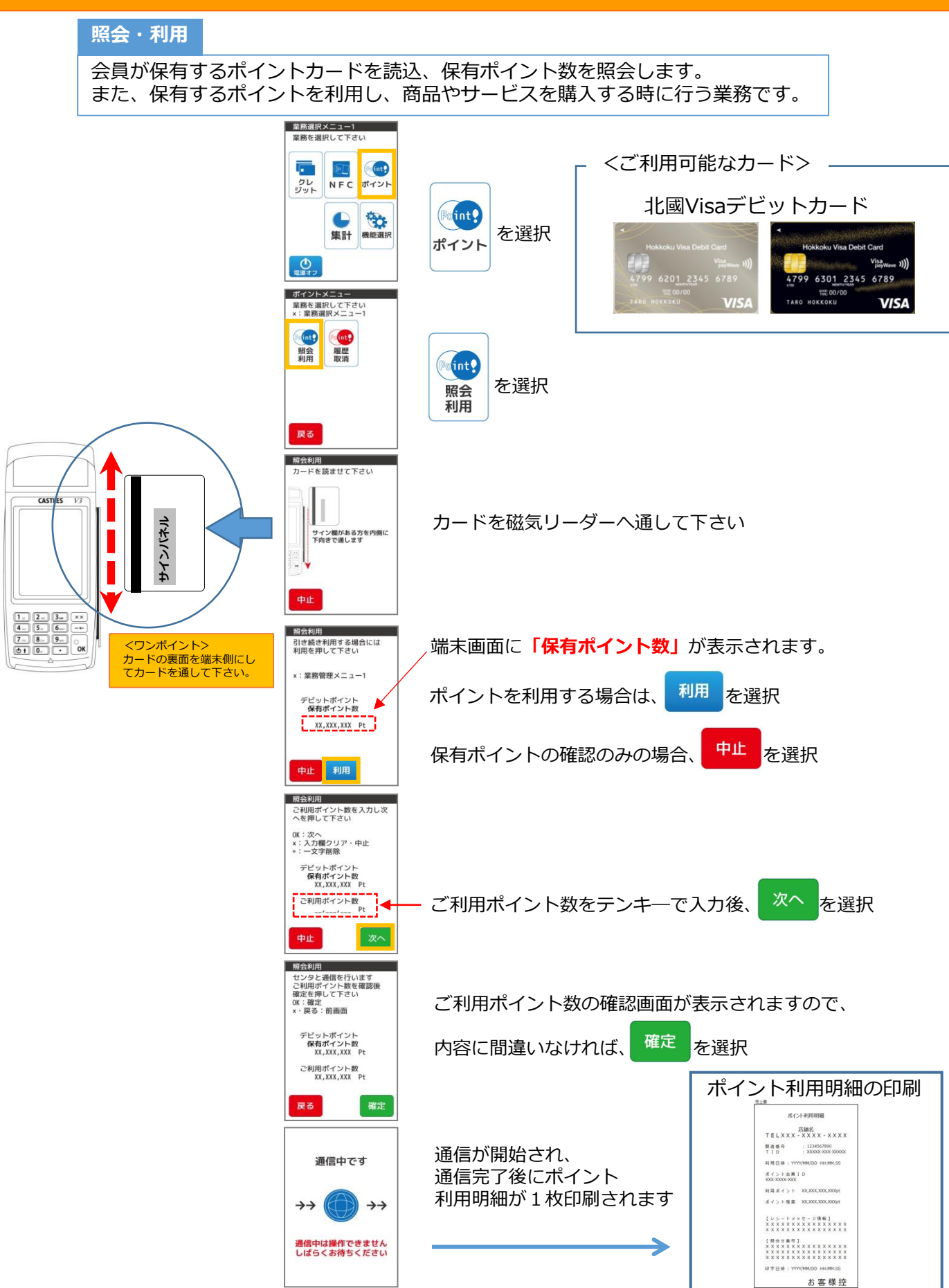

# ポイント処理/<履歴・取消>(北國Visaデビットポイント)

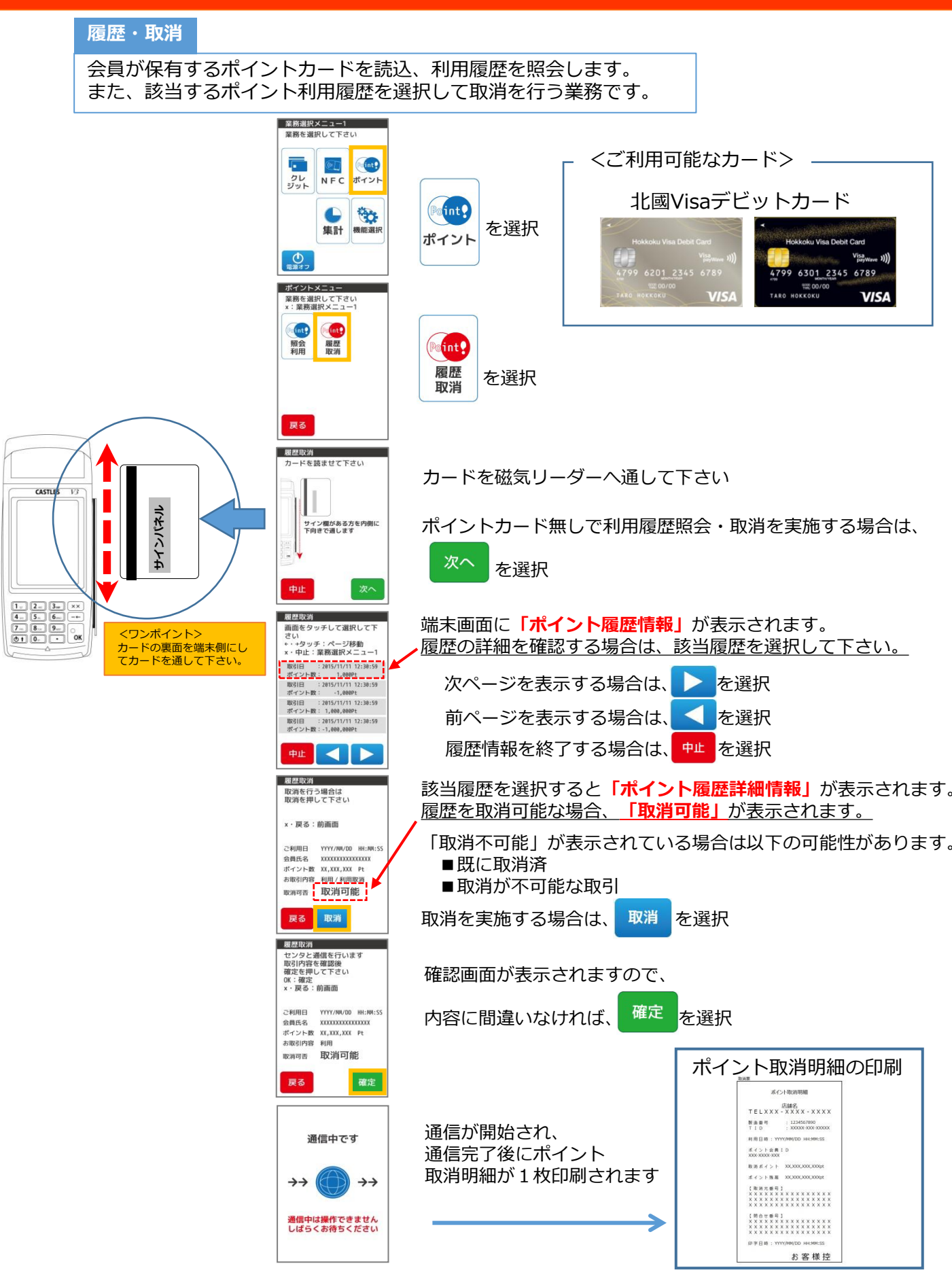

# 北國ポイント集計処理

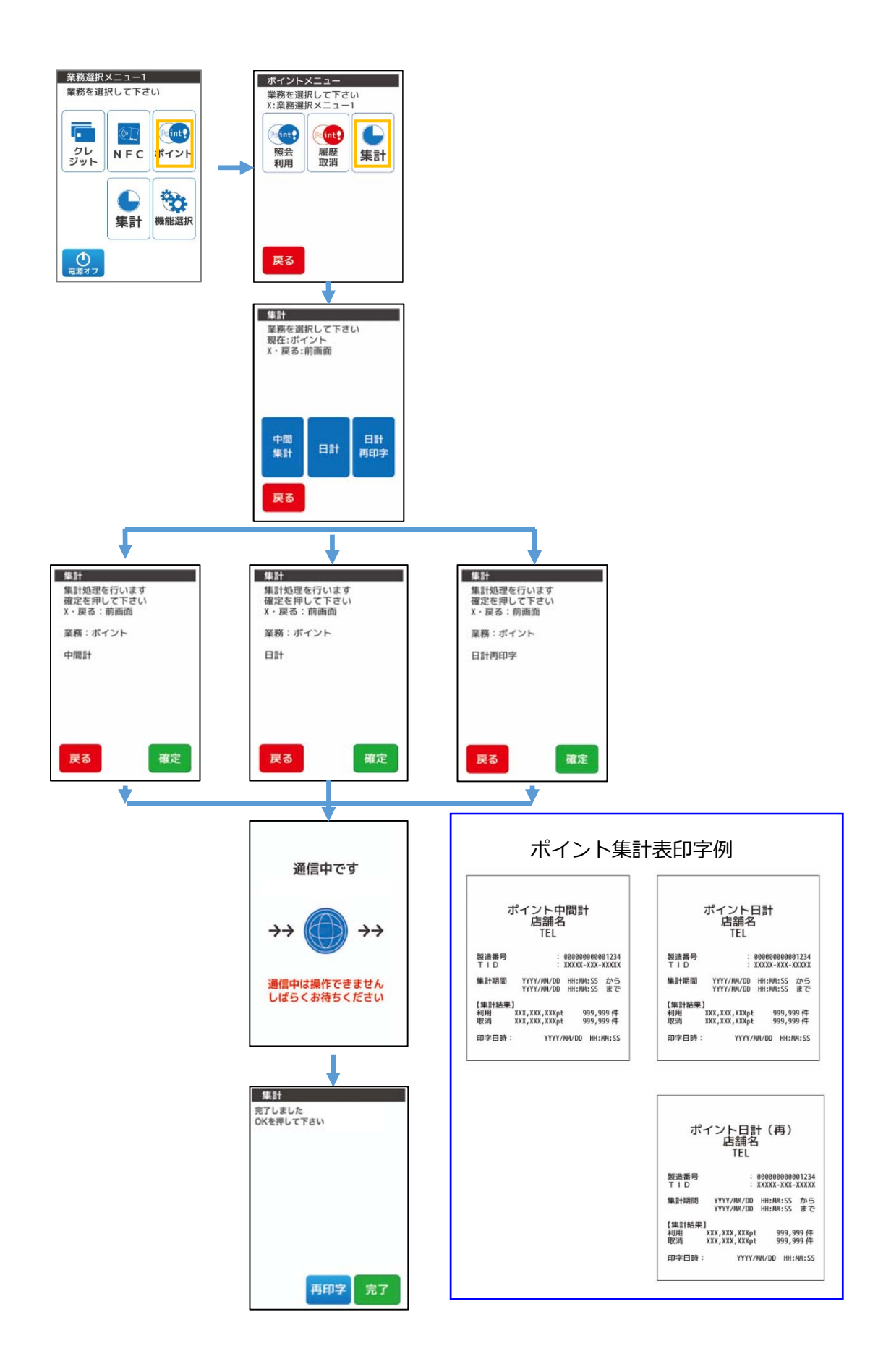

# 各種お問合せのご案内

# <u>端末障害・操作方法などのお問合せ先</u>

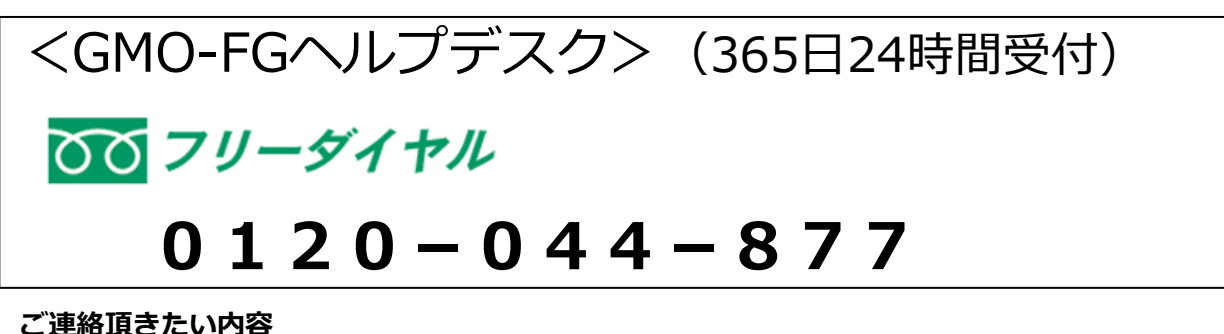

①店舗名 ②ご担当者様のお名前 ③電話番号 ④端末識別番号(クレジット端末番号) ⑤障害の内容・お問合せ内容

# <u>消耗品(ロール紙)、オプション品の注文先</u>

<GMOフィナンシャルゲート株式会社> (土日祝祭日を除く 9:30~17:00受付)
TEL:03-6416-3881
FAX:03-6416-3880 *ご連絡頂きたい内容* 

①店舗名
②ご担当者様のお名前
③お電話番号
④端末識別番号(クレジット端末番号)
⑤端末名:VEGA(ベガ)3000据置型 など
⑥必要箱数(15巻/1箱)